# COMMENT SUPPRIMER UN-E ELEVE ET MODIFIER UNE EQUIPE QUALIFEE AU CHAMPIONNAT D'ATHLE INDOOR NATIONAL CJ

## 1) ARRIVER SUR LA LISTE DES INSCRITS

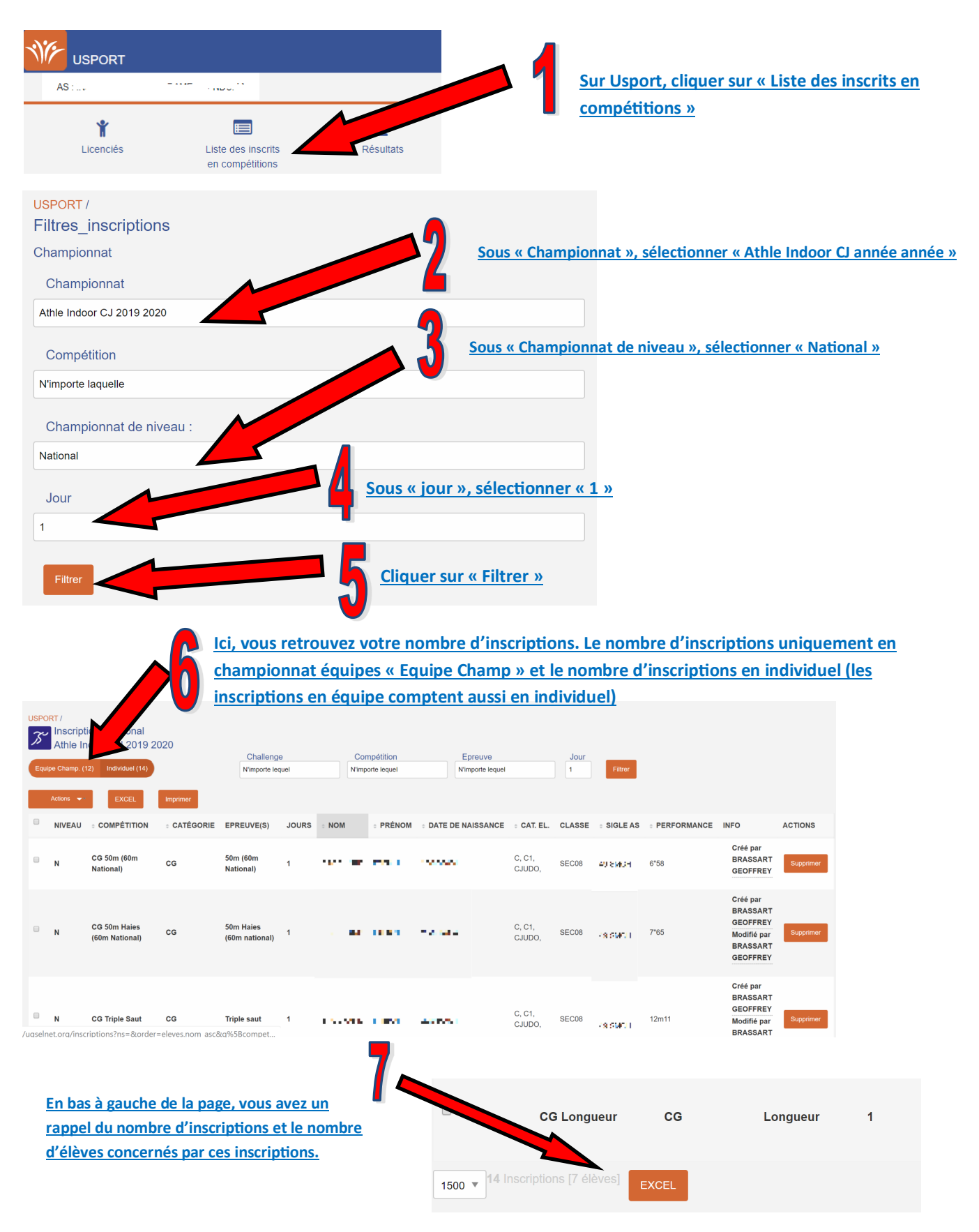

#### 2) SUPPRIMER L'INSCRIPTION D'UN-E ELEVE DANS UNE EPREUVE DANS L'INDIVIDUEL ET L'EQUIPE

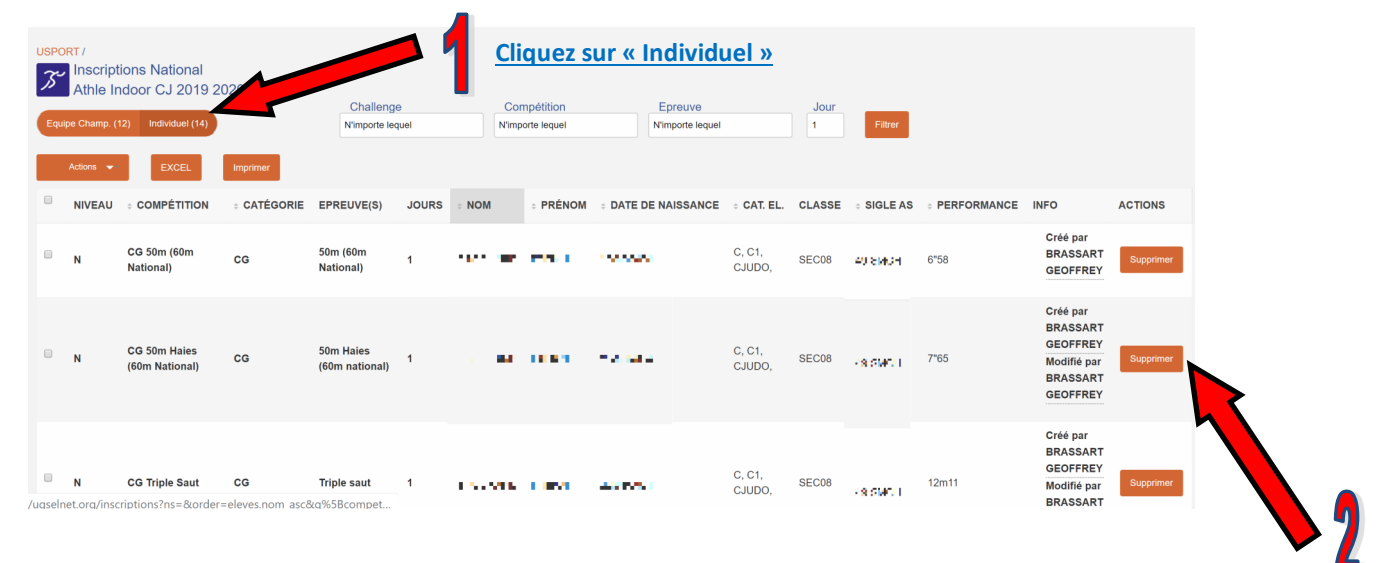

En étant sur « Individuel », cliquez sur « Supprimer » pour supprimer l'inscription de l'élève de l'équipe et de l'équipe.

#### 3) SUPPRIMER L'INSCRIPTION D'UN-E ELEVE DANS UNE EPREUVE UNIQUEMENT DANS L'EQUIPE

| Lipe Champ. (1) | ions National<br>Idoor CJ 2019<br>(2) Individuel (14)<br>EXCEL | Clique: | Cliquez sur « Equipe Champ »<br>Cliquez sur « Equipe Champ »<br>Challenge<br>Challenge<br>Challenge<br>Challenge<br>Mimporte lequel |            |           |          | vous avez pl<br>juipes de cha<br>nts, vous po<br>o challenge s<br>Challenge » (<br>our ne voir q<br>nge concerno<br>Epreuve<br>Kimporis lequel | lusieur<br>allenge<br>uvez c<br>ous<br>et « Fi<br>ue le c<br>é | <u>s</u><br>hoisir<br>hrer⇒<br>hal- | 3             | Si vous avez plusieurs<br>équipes, vous pouvez<br>choisir une équipe sous<br>« Equipes » et « Filtrer »<br>pour ne voir que l'équip<br>choisie. |                                     |  |
|-----------------|----------------------------------------------------------------|---------|----------------------------------------------------------------------------------------------------|------------|-----------|----------|----------------------------------------------------------------------------------------------------|----------------------------------------------------------------|-------------------------------------|---------------|----------------------------------------------------------------------------------------------------|-------------------------------------|--|
| N               | 49-SMCH 2-<br>139104                                           | cG      | EPREUVE(S)<br>Triple saut                                                                                                    | JOURS<br>1 | вкоснако  | - PRENOM | <ul> <li>DATE DE NAISSANCE</li> <li>20/08/2004</li> </ul>                                                                                      | CAT. EL. C, C1, CJUDO,                                         | SEC08                               | • PERFORMANCE | INFO<br>Créé par BRASSART<br>GEOFFREY<br>Modifié par<br>BRASSART<br>GEOFFREY                                                                    | ACTIONS<br>Supprimer<br>de l'équipe |  |
|                 |                                                                | CG      | Triple saut                                                                                                    | 1          | U ASLL    | SOCLEAN  | 14/01/2004                                                                                                    | C, C1,<br>CJUDO,                                               | SEC10                               | 12m09         | Créé par BRASSART<br>GEOFFREY<br>Modifié par<br>BRASSART<br>GEOFFREY                                                                            | Supprimer<br>de l'équipe            |  |
|                 |                                                                | JG      | Hauteur                                                                                                    | 1          | 0.091-809 | WILLAR   | 16/07/2002                                                                                                    | J, JJUDO,                                                      | PRE08                               | 1m71          | Créé par BRASSART<br>GEOFFREY<br>Modifié par<br>BRASSART<br>GEOFFREY                                                                            | Supprimer<br>de l'équipe            |  |

En étant sur « Equipe Champ », cliquez sur « Supprimer de l'équipe » pour supprimer l'inscription de l'élève dans l'équipe (cela conserve l'inscription en individuel ==> donc vous avez le droit de le faire si et seulement si l'élève a réalisé le minima en individuel)

### 4) AJOUTER UN-E ELEVE A UNE EQUIPE

| <u>Coche</u>        | z l'équi                                                                                                    | ipe                                                      |                        |                                                                    | Cliquez sur « Actions » et « Ajouter à Equipe » pour arri- |                                                                                                    |                            |                       |                                  |                    |                            |                                                                                                    |                                           |
|---------------------|----------------------------------------------------------------------------------------------------|----------------------------------------------------------|------------------------|--------------------------------------------------------------------|------------------------------------------------------------|----------------------------------------------------------------------------------------------------|----------------------------|-----------------------|----------------------------------|--------------------|----------------------------|----------------------------------------------------------------------------------------------------|-------------------------------------------|
|                     | ver sur votre liste d'élèves licenciés de l'AS                                                                                 |                                                          |                        |                                                                    |                                                            |                                                                                                    |                            |                       |                                  |                    |                            |                                                                                                    |                                           |
|                     | 𝑘 🖓 🖓                                                                                                    | scriptions Nationa<br>hle Indoor CJ 201                  | al<br>19 2020          |                                                                    |                                                            |                                                                                                    |                            |                       |                                  |                    |                            |                                                                                                    |                                           |
|                     | Equipe C                                                                                                    | hamp. (6) Individuel (6                                  |                        | Challe<br>N'import                                                 | enge<br>te lequel                                          | Compétition                                                                                        |                            |                       | Epreuve<br>N'importe lequel      |                    | Jou<br>1                   | r Equipes<br>49-SMCH 2                                                                                         |                                           |
|                     | Actions 🔹                                                                                                    |                                                          | Imprimer               | Imprimer                                                           |                                                            |                                                                                                    |                            |                       |                                  |                    |                            |                                                                                                    |                                           |
|                     | Ajouter Supprim                                                                                                    | A Equipe<br>er Equipe                                    | CATÉGORIE              | EPREUVE(S)                                                         | JOURS                                                      | ÷ NOM                                                                                              | ⇒ PRÉNOM                   | ÷ DATE DE N           | IAISSANCE                        | ÷ CAT. EL.         | CLASSE                     |                                                                                                    | INFO                                      |
|                     | ₹ N                                                                                                    | 49-SMCH 2-<br>139104                                     | CG                     | Triple saut                                                        | 1                                                          | BEOCLARD                                                                                           | EAR AN                     | 20/08/2004            |                                  | C, C1,<br>CJUDO,   | SEC08                      | 12m11                                                                                                    | GEOFFR<br>Modifié  <br>GEOFFR             |
|                     |                                                                                                    |                                                          | CG                     | Triple saut                                                        | 1                                                          | 0401                                                                                               | SOLEBAN                    | 14/01/2004            |                                  | C, C1,<br>CJUDO,   | SEC10                      | 12m09                                                                                                    | Créé par<br>GEOFFR<br>Modifié I<br>GEOFFR |
|                     |                                                                                                    |                                                          | JG                     | Hauteur                                                            | 1                                                          | DUBLIK/S                                                                                           | W LEDAK                    | 16/07/2002            |                                  | J, JJUDO,          | PRE08                      | 1m71                                                                                                    | Créé par<br>GEOFFR<br>Modifié j<br>GEOFFR |
|                     | oisissez<br>tre équ<br>USPORT/<br>Inscrire (                                                                                   | 2 l'élève à raj<br>ipe en le coc<br>des licenciés - Athl | outer dans<br>hant     | 9 2020, , jour                                                     | 1                                                          | - 4                                                                                                | <u>Cliqu</u>               | iez sur «             | <u>Action</u>                    | s » puis           | <u>« Ajo</u>               | uter A Equip                                                                                                   | <u>)e »</u>                               |
| ł                   | Actions CEXCE<br>Ajouter A Equipe ENCE<br>246 (246 (241 (241 A))<br>246 (241 (241 A))<br>246 (241 (241 A))<br>(31 (242 A)) (42 |                                                          | nprimer                | ÷ PR                                                               | RÉNOM                                                      | <ul> <li>CATÉGORIE</li> <li>C, C1, CJUDO,</li> <li>C, C1, CJUDO,</li> <li>C, C2, CJUDO,</li> </ul> |                            | ÷ SEXE                | DATE DE NAISSANCE     22/01/2004 |                    | SANCE                      | ÷ CLASSE                                                                                                    |                                           |
|                     |                                                                                                    |                                                          | ANN .                  |                                                                    | GATIEN<br>Keckan                                           |                                                                                                    |                            | G                     |                                  |                    |                            | SEC01                                                                                                    |                                           |
|                     |                                                                                                    |                                                          | ACKLAVONO              |                                                                    |                                                            |                                                                                                    |                            |                       | 25/01                            | 25/01/2004         |                            | SEC07                                                                                                    |                                           |
|                     |                                                                                                    |                                                          | ACEON                  | A0504                                                              |                                                            |                                                                                                    |                            | ane -                 | G 20/07/2                        |                    | 2003                       |                                                                                                    | PRE04                                     |
| Actions 👻           | Imprim                                                                                                    | er                                                       |                        |                                                                    |                                                            |                                                                                                    |                            |                       |                                  |                    |                            |                                                                                                    |                                           |
| Pour que l'inscript | tion soit prise e                                                                                                    | n compte, veuillez cocher le                             | es cases des épreuves. |                                                                    |                                                            |                                                                                                    |                            |                       |                                  |                    |                            |                                                                                                    |                                           |
| ≎ CAT.              | ~ NOM                                                                                                    | ⇒ PRÉNOM                                                 | AS                     | GROUPE I                                                           |                                                            | G                                                                                                  | GROUPE II                  |                       |                                  | GROUPE             | ш                          | GROUPE IV                                                                                                    | GROUPE                                    |
| CA                  | ANDE DE DE DECO                                                                                                    |                                                          |                        | CG 50m (60m National) :<br>50M (60M NATIONAL)<br>CG 200m :<br>200M |                                                            |                                                                                                    | 0 50M HAIES (60M NATIONAL) |                       |                                  | D 1000M            |                            | CG HAUTEUR<br>HAUTEUR<br>CG Perche :<br>PERCHE<br>CG Longueur :<br>LONGUEUR<br>CG Triple Saut :<br>TRIPLE SAUT | - Poids                                   |
|                     |                                                                                                    |                                                          |                        | 5                                                                  | Con<br>l'ée<br>con                                         | cher la ou<br>quipe (fla<br>chée)                                                                  | u les ép<br>ash vert       | reuves q<br>==> l'élè | ue vou<br>ève est                | s souha<br>ajouté- | <u>itez at</u><br>e à l'éc | tribuer à l'é<br>quipe dans l                                                                                  | lève dans<br>'épreuve                     |

Pour modifier l'épreuve d'un-e élève, la procédure est la même. Il faut supprimer l'inscription de l'élève dans l'épreuve et passer par « Ajouter à Equipe » pour réaliser l'inscription dans la nouvelle épreuve.

Vous ne pouvez pas enregistrer de performance pour l'épreuve.

6